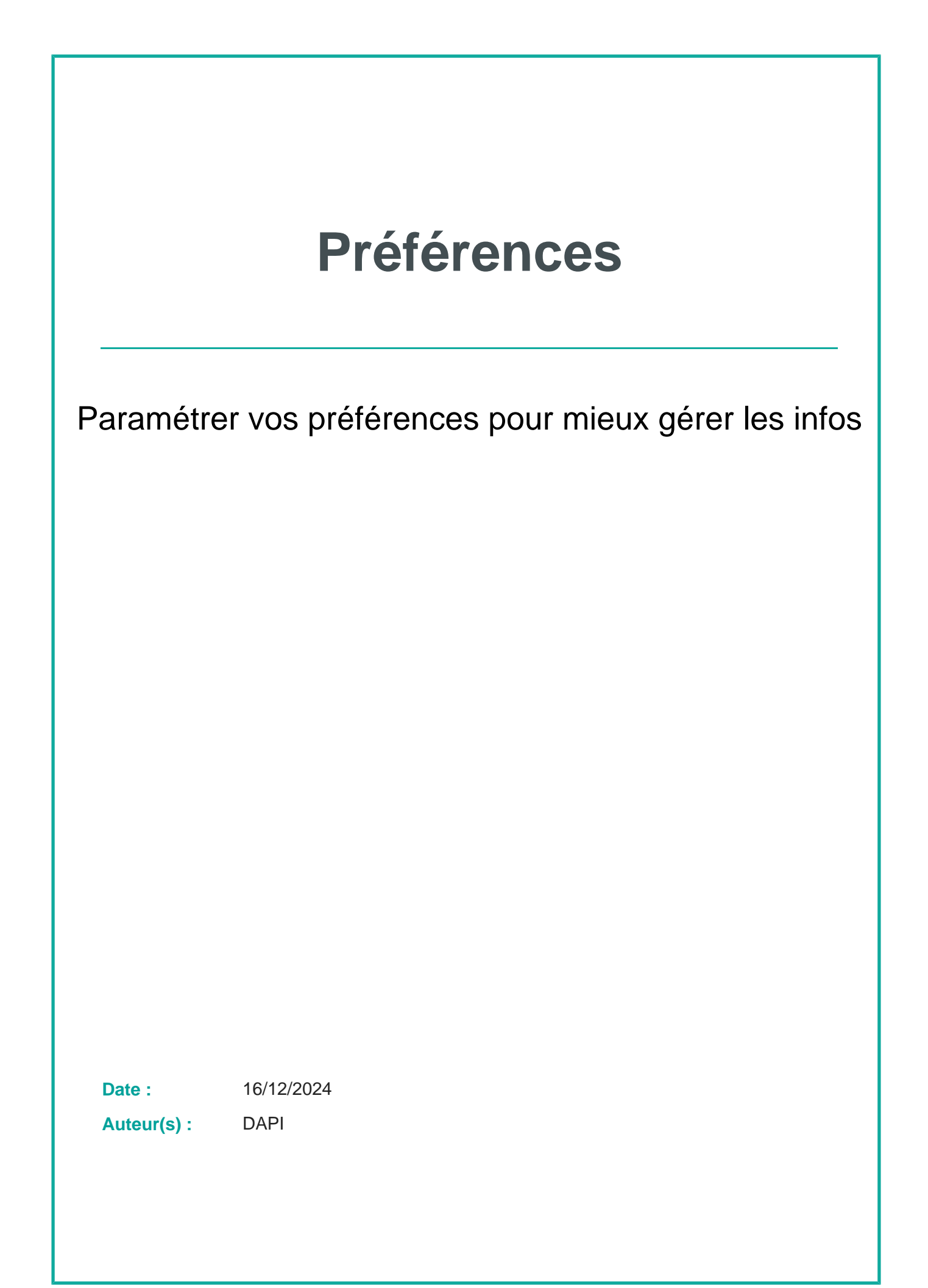

# Table des matières

| Introduction                        | 4 |
|-------------------------------------|---|
| I - Préférences de forums           | 5 |
| II - Préférences de messages        | 8 |
| III - Préférences des notifications | 9 |

## Introduction

Dans les préférences (« Avatar / Préférences »), vous pouvez choisir des éléments concernant votre profil, votre langue préférée à utiliser pour les cours Moodle, paramétrer le suivi des forums, des messages et des notifications...

#### IL Tableau de bord Profil **Pers Test Pers** Message personnel Notes PT Calendrier Messages personnels Préférences Fichiers personnels Rapports Compte utilisateur Portfolios Badges , Préférences Modifier le profil Gérer les badges Configurer Langue ) Langue préférée Préférences de forum Préférences des badges Réglages du sac à badges Journaux de transfert Déconnexion Préférences de l'éditeur Préférences du calendrier Préférences de la banque de contenus Clefs de sécurité Préférences des messages Préférences de notification Divers Surveillance d'événements Cliquez sur votre nom / avatar pour afficher le menu déroulant Choisissez Préférences Préférences

#### Les étapes pour accéder à vos préférences

## Préférences de forums

Dans un cours Moodle, si vous vous abonnez à un forum, vous êtes informé e automatiquement sur votre boîte mail des dernières contributions dans ce forum.

| L Accueil              | Tableau de bord                                                                                                    |                                                          |                                                                                  | <b>J</b>                                                                    |
|------------------------|----------------------------------------------------------------------------------------------------|----------------------------------------------------------|----------------------------------------------------------------------------------|-----------------------------------------------------------------------------|
|                        | Pers Test Pers<br>PT<br>Préférences                                                                                                    | Message personnel                                        |                                                                                  | Profil<br>Notes<br>Calendrier<br>Messages personnels<br>Fichiers personnels |
|                        | Compte utilisateur<br>Modifier le profil<br>angue préférée<br>Préférences de fediteur                                                             | <b>Portfolios</b><br>Configurer<br>Journaux de transfert | Badges<br>Gérer les badges<br>Préférences des badges<br>Réglages du sac à badges | Rapports<br>Préférences<br>Langue<br>Déconnexion                            |
|                        | Préférences du calendrier<br>Préférences de la banque de contenus<br>Clefs de sécurité<br>Préférences des messages<br>Préférences de notification |                                                          |                                                                                  |                                                                             |
|                        | Divers<br>Surveillance d'événements                                                                                                    |                                                          |                                                                                  |                                                                             |
| Cliquez                | sur votre nom / avatar                                                                                                    | pour afficher le men                                     | u déroulant                                                                      |                                                                             |
| Choisiss<br>Préférence | Sez Préférences                                                                                                    |                                                          |                                                                                  |                                                                             |
| Dans la<br>Préférences | nouvelle page affichée                                                                                                    | e, cliquez sur Préfé                                     | erences de for                                                                   | um                                                                          |

#### Les étapes pour accéder aux Préférences de forum

۵

ŧ

| pe de récapitulatif des messages 😨                                                                                                    | Pas de récapitulatif (un courriel par message)                                                       |
|----------------------------------------------------------------------------------------------------|----------------------------------------------------------------------------------------------------|
|                                                                                                    |                                                                                                    |
| to-abonnement aux forums                                                                                                    | Oui, m'abonner à une discussion si j'y écris un message                                              |
| * * * * * * * * * * * * * * * * * * * *                                                                                                    |                                                                                                    |
|                                                                                                    |                                                                                                    |
| iliser la vue expérimentale emboîtée<br>ur la discussion                                                                                                    | Non 🗢                                                                                                |
| iliser la vue expérimentale emboîtée<br>ur la discussion                                                                                                    | Non 🗢                                                                                                |
| iliser la vue expérimentale emboîtée<br>ur la discussion                                                                                                    | Non ÷                                                                                                |
| iliser la vue expérimentale emboîtée<br>ur la discussion<br>Suivi des messages                                                                                                    | de forum                                                                                             |
| <ul> <li>iliser la vue expérimentale emboîtée<br/>ur la discussion</li> <li>Suivi des messages</li> <li>Suivi des messages de forum</li> </ul>                                            | Non ♥<br>de forum<br>Oui, me signaler les nouveaux messages ♥                                        |
| iliser la vue expérimentale emboîtée<br>ur la discussion<br><b>Suivi des messages</b><br>Suivi des messages de forum                                                                      | Oui, me signaler les nouveaux messages ♀                                                             |
| <ul> <li>iliser la vue expérimentale emboîtée ur la discussion</li> <li>Suivi des messages</li> <li>Suivi des messages de forum</li> <li>Lors de l'envoi des notifications (3)</li> </ul> | Non \$          Oui, me signaler les nouveaux messages         Ne pas marquer le message comme lu \$ |

#### 1 Type de récapitulatif des messages

| Type de récapitulatif des messages 😮 | Pas de récapitulatif (un courriel par message) |
|--------------------------------------|------------------------------------------------|
|                                      |                                                |

### Type de récapitulatif des messages

Pour choisir la fréquence d'envoi des messages sur votre boîte mail, choisissez la forme de votre abonnement :

- **Pas de récapitulatif** : vous recevrez un courriel à chaque fois qu'une personne postera une contribution dans un forum de vos cours,
- **Complet** : vous recevrez un courriel quotidien qui comprendra toutes les contributions des forums de vos cours,
- Objets : vous recevrez un courriel quotidien avec l'objet des contributions seulement.

Il est recommandé de choisir la 2è option pour d'une part, vous garder informée des sujets qui vous intéressent et d'autre part, ne pas être submergée par les mails.

#### **2** Auto-abonnement aux forums

Auto-abonnement aux forums

Oui, m'abonner à une discussion si j'y écris un message

## Auto-abonnement aux forums

Dans certains forums comme dans les forums de type "*Annonces*" l'abonnement est obligatoire et il est impossible de vous désabonner.

Mais dans la plupart des forums de discussion vous pouvez choisir de vous abonner ou non aux forums et de recevoir les courriers sur votre boîte mail. Vous pouvez opter pour un autoabonnement pour être automatiquement abonné aux forums si vous y écrivez un message.

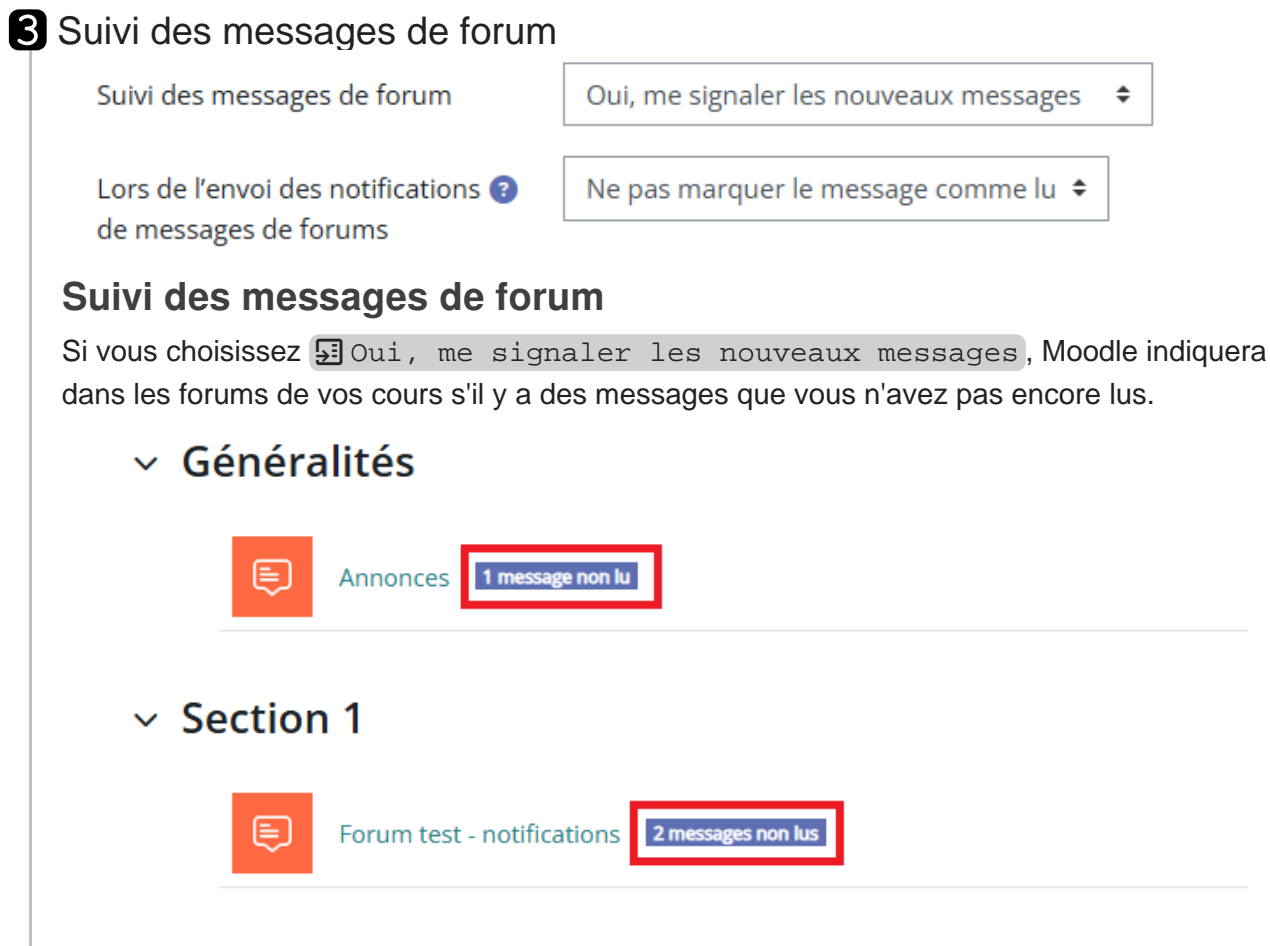

Il est possible de choisir si un message de forum doit être marqué comme lu ou non lorsque vous recevez la notification de ce message de forum.

## Préférences de messages

Pour paramétrer vos préférences de messages, ouvrez votre messagerie puis cliquez sur la roue crantée à droite de votre barre de recherche.

| <b>Р Р У</b>  | Mode d'édition 🌒 |
|---------------|------------------|
|               | ×                |
| Recherche     | 2 🗢              |
|               | L Contacts       |
| ▼ Favoris (1) |                  |

Vous pouvez ensuite décider qui peut vous envoyer des messages, activer ou désactiver l'envoi des messages de votre messagerie instantanée via votre boîte mail de l'Université de Lille, activer ou désactiver l'utilisation de la touche Entrée pour l'envoi de vos messages.

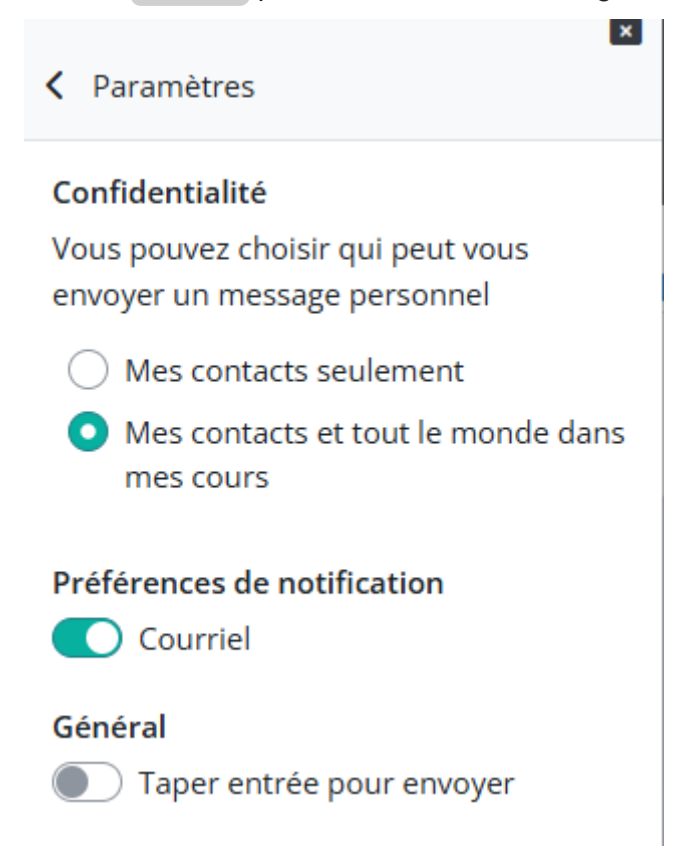

## **Préférences des notifications**

Vous pouvez choisir de recevoir les informations Moodle concernant vos devoirs, les nouveaux messages des forums auxquels vous êtes abonné·e·s, etc. sur votre boîte mail de l'Université de Lille

et/ou par la fenêtre de notification via ce bouton 🐥 en haut, à droite.